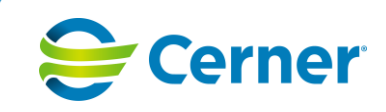

## Nyheter och Rättningar SAMSA 1.0.11.100

## 1 Nyheter

SAMSA 1.0.11.100 innehåller följande nyheter och förbättringar.

| BIFOGA FILER             |                                                                                                    |                   |        |
|--------------------------|----------------------------------------------------------------------------------------------------|-------------------|--------|
| Titel:                   | Beskrivning och lösning:                                                                                                    | ID:               | ReqID: |
| Bifoga filer: Gränssnitt | Bifogade filer i SAMSA är att betraktas som kopior av original i andra system.                                                                                                    | Feature 277690    | 451    |
| Ny flik                  | l högermenyn under den nya fliken <i>Bifoga filer</i> kan filer bifogas.<br>Flik Elvisspår och flik Inkorg är borttagna.                                                                                                    | User Story 277926 |        |
| Ladda upp fil            | Kopplat till varje fil presenteras:<br>Flik: Bifogade filer<br>Filnamn<br>Uppladdad av<br>Kommentar<br>Ändrad<br>Part<br>Typ/Kategori<br>Skapad<br>Det finns ett val i den fördefinierade drop down listan Typer/Kategorier som heter "Övrigt".<br>Det är möjligt att skriva en kommentar ihop med en uppladdad fil.<br>Kommentarrutan är obligatorisk att fylla i om man väljer "Övrigt" i Typ/Kategori. | User Story 277927 |        |

DatumDokumentnamn2023-12-07Nyheter och Rättningar SAMSA 1.0.11.100

Dokument IDSida (Sidantal)608411 (7)

Template Doc ID: 2629114540 v3

© Cerner Sverige AB.

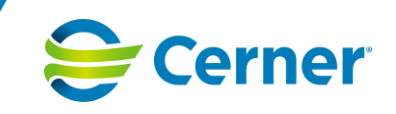

| BIFOGA FILER                             |                                                                                                    |                   |        |
|------------------------------------------|----------------------------------------------------------------------------------------------------|-------------------|--------|
| Titel:                                   | Beskrivning och lösning:                                                                                                    | ID:               | ReqID: |
| Typ/Kategori                             | För att det ska vara tydligt vad det är för typ av information i den fil som bifogas finns en drop down-lista med fördefinierade typer/kategorier där användaren får göra ett val som sedan visas i rubriken Typ/ Kategori. | User Story 277892 |        |
|                                          | Flera filer av samma typ/kategori går att bifoga.                                                                                                    |                   |        |
|                                          | Det är möjligt att skriva en kommentar ihop med en uppladdad fil.                                                                                                    |                   |        |
|                                          | Drop down: (sorterad i bokstavsordning)<br>Bild<br>Egenvårdsbeslut<br>Instruktion<br>Intyg<br>Journalanteckning<br>Läkemedelslista<br>Ordinationshandling, ej läkemedel<br>Remiss<br>Vårdplan<br>Övrigt                     |                   |        |
| Tvingande att fylla i Typ/Kategori       | Det är tvingande att fylla i Typ/Kategori när man bifogar fil.<br>Om man inte valt en Typ/Kategori visas ett felmeddelande.                                                                                                 | User Story 281002 |        |
| Uppdatera kommentar samt<br>Typ/Kategori | Den part som laddat upp filen kan uppdatera Kommentar samt Typ/Kategori genom att trycka på ikonen Ändra, "pennan". Endast den part som laddat upp filen kan uppdatera den.                                                 | User Story 278035 |        |
| Ta bort fil                              | Bifogade filer kan tas bort.                                                                                                    | User Story 277948 |        |
|                                          | Vid borttag av fil är det obligatoriskt att ange orsak till borttag. Orsak till borttag visas under fliken Loggar.                                                                                                    |                   |        |
|                                          | Endast den part som har laddat upp filen kan ändra eller ta bort filen.                                                                                                    |                   |        |
|                                          | Borttagna filer sparas inte.                                                                                                    |                   |        |

| Datum      | Dokumentnamn                            |
|------------|-----------------------------------------|
| 2023-12-07 | Nyheter och Rättningar SAMSA 1.0.11.100 |

Template Doc ID: 2629114540 v3

© Cerner Sverige AB.

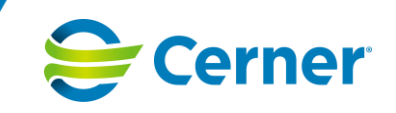

| BIFOGA FILER                                                                                    |                                                                                                    |                   |        |
|-------------------------------------------------------------------------------------------------|----------------------------------------------------------------------------------------------------|-------------------|--------|
| Titel:                                                                                          | Beskrivning och lösning:                                                                                                    | ID:               | ReqID: |
| Man ska ej kunna ändra, bifoga fil eller<br>ta bort filer i avslutade ärenden eller SIP         | Inga ändringar, bifogande av filer eller borttag av bifogade filer kan göras i avslutade ärenden eller SIP.                                                                                                    | User Story 280999 |        |
|                                                                                                 | En varningstext visas om man försöker ändra, bifoga eller ta bort bifogad fil i avslutat<br>ärende eller SIP. Fälten för Typ/Kategori, Kommentar och knappen Ladda upp fil är<br>inaktiverade i menyvalet Bifoga filer i avslutat ärende och SIP.                                                           |                   |        |
| Om ärende eller SIP saknas ska en<br>pop-up visas om man klickar på<br>menyvalet Bifogade filer | Om ärende eller SIP saknas visas en informationstext om man klickar på menyvalet<br>Bifogade filer: "Inget ärende eller SIP valt"                                                                                                    | User Story 282491 |        |
| Det ska inte gå att ta bort tomt ärende                                                         | Det gå inte att ta bort tomt ärende med bifogade filer.                                                                                                    | User Story 282557 |        |
| med bifogade filer                                                                              | Om man väljer "Ta bort ärendet" i ett tomt ärende eller ett ärende där man ännu inte skickat Spara eller Spara/Sänd i första meddelandet, ska en pop up visas: "Eftersom fil finns bifogad kan du inte Ta bort ärendet, endast Avsluta ärendet".                                                            |                   |        |
|                                                                                                 | Om man väljer "Avbryt" i ett meddelande där man ännu inte skickat Spara eller<br>Spara/Sänd i första meddelandet, ska en pop up visas: "Eftersom fil är bifogad kan du<br>inte välja Avbryt, endast Avsluta ärendet".                                                                                       |                   |        |
| Bifoga filer: Behörighet                                                                        |                                                                                                    | Feature: 277691   | 451    |
| Behörighet                                                                                      | Användare som är parter, inklusive betrodda parter, kopplade till respektive ärende eller<br>SIP i SAMSA kan hantera de uppladdade filerna. Part och betrodd part kan läsa, men<br>endast samma part som laddat upp filen kan uppdatera Typer/Kategorier och<br>Kommentar, samt ta bort den bifogade filen. | User Story 277885 |        |
|                                                                                                 | Betrodd part kan ladda upp fil, men för att göra användaren uppmärksam på att man<br>endast är betrodd part visas en gul informationstext "Aktuell arbetsplats finns inte som<br>part i ärendet".                                                                                                    |                   |        |
|                                                                                                 | Ingen tidsbegränsning för borttag finns, men man kan inte lägga till eller ta bort fil efter ärendet / SIP är avslutat.                                                                                                    |                   |        |

| Datum      | Dokumentnamn                            |
|------------|-----------------------------------------|
| 2023-12-07 | Nyheter och Rättningar SAMSA 1.0.11.100 |

Dokument IDSida (Sidantal)608413 (7)

Template Doc ID: 2629114540 v3

© Cerner Sverige AB.

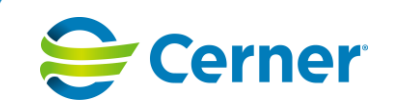

| Koppla filer till ärende eller SIP | Varje uppladdad fil är kopplad till ett specifikt ärende eller SIP. Det innebär att man kan bara se filen/filerna på det ärendet eller SIPen man är inne i.                                                                                                    | User Story 277890 |        |
|------------------------------------|----------------------------------------------------------------------------------------------------|-------------------|--------|
| BIFOGA FILER                       |                                                                                                    |                   |        |
| Titel:                             | Beskrivning och lösning:                                                                                                    | ID:               | ReqID: |
| Bifoga filer: Loggning             |                                                                                                    | Feature 277881    | 451    |
| Loggning                           | Under fliken <i>Loggar</i> loggas att någon laddar upp, tar bort, läser eller skriver ut bifogad fil.<br>I loggen visas: Aktivitet, användare, enhet, datum och tid, typ av fil, filnamn, eventuell<br>kommentar och ärende/SIP nummer.<br>Aktivitetstyper:<br>Nyupplägg<br>Läst<br>Utskrift<br>Ta bort                                                                                                    | User Story 277886 |        |
| Bifoga filer: Filformat            |                                                                                                    | Feature 277882    | 451    |
| Kontroll av filformat (PDF)        | <ul> <li>Enbart filformatet PDF är möjligt att bifoga.</li> <li>Kontroll av filformat görs vid uppladdning, till exempel att det är en PDF-fil och inte en omdöpt annan filtyp.</li> <li>Vid försök att bifoga annat filformat än PDF visas en pop up "Fel filformat. Endast filformat PDF kan bifogas."</li> <li>Vid försök att bifoga en fil som är omdöpt till PDF visas ett felmeddelande (röd text) i Bifoga filer-vyn: "Filen är skadad och kan inte bifogas!".</li> </ul> | User Story 277887 |        |
| Bifoga filer: Filstorlek           |                                                                                                    | Feature 277883    | 451    |
| Filstorlek                         | Det finns en begränsning för hur stora filer man kan bifoga. Maxstorleken per fil är 10MB.<br>Begränsningen av filstorlek är konfigurerbar.<br>Vid försök att bifoga en för stor fil visas ett felmeddelande som en popup: "Filen är för<br>stor. Max 10 MB är tillåtet."                                                                                                    | User Story 277888 |        |

| Datum      | Dokumentnamn                            |
|------------|-----------------------------------------|
| 2023-12-07 | Nyheter och Rättningar SAMSA 1.0.11.100 |

Template Doc ID: 2629114540 v3

© Cerner Sverige AB.

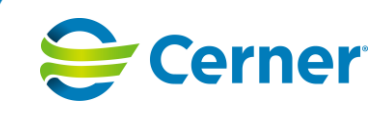

| BIFOGA FILER                       |                                                                                                    |                   |        |
|------------------------------------|----------------------------------------------------------------------------------------------------|-------------------|--------|
| Titel:                             | Beskrivning och lösning:                                                                                                    | ID:               | ReqID: |
| Bifoga filer: Öppna, Läs, Skriv ut |                                                                                                    | Feature 277884    | 451    |
| Öppna, Läs, Skriv ut               | Det går att öppna / läsa och skriva ut bifogade filer en i taget.                                                                                                    | User Story 277949 |        |
|                                    | För att öppna / läsa en bifogad fil klickar användaren på fillänken efter rubriken <i>Filnamn.</i><br>En informationsruta visas med valen Läsning och Utskrift. Om man väljer Utskrift måste<br>en kommentar anges. |                   |        |
|                                    | Bifogade filer är kopplade till ett specifikt ärende eller SIP för en patient.                                                                                                    |                   |        |
|                                    | Endast filer kopplade till respektive öppet ärende/SIP visas för att inte sammanblandning av uppgifter ska kunna ske.                                                                                               |                   |        |
|                                    | När man öppnar /läser /skriver ut en bifogad fil är SAMSA låst i bakgrunden, dvs man kan inte byta patient eller dylikt.                                                                                            |                   |        |
|                                    | Det är inte möjligt att spara ner filen inifrån SAMSA.                                                                                                    |                   |        |
| Bifoga filer: Notifiering          |                                                                                                    | Feature 277952    | 451    |
| Notifiering                        | När en part laddar upp en fil får övriga parter i ärendet eller SIPen en notifiering om att ny fil finns uppladdad. Notifieringen heter Bifogad fil.                                                                | User Story 277891 |        |
|                                    | Det visas endast en notifiering i Inkorgen. Notifieringen ersätts om användaren bifogar flera filer. Detsamma gäller om flera enheter bifogar filer då ersätts notifieringen även här av den senast bifogade filen. |                   |        |
| Öppna fil via Notifiering          | När mottagare klickar på notifiering Bifogad fil kommer man till fliken Bifoga filer där uppladdade filer på ärendet eller SIPen visas. Senast bifogad fil visas överst i listan.                                   | User Story 277951 |        |
| Radera notifiering                 | I fliken Bifoga filer finns en knapp med benämningen "Radera notifiering", med vilken man kan radera notifieringen Bifogad fil i Inkorgen.                                                                          | User Story 282548 |        |
|                                    | Endast parter kan radera notifiering för bifogad fil.                                                                                                    |                   |        |

DatumDokumentnamn2023-12-07Nyheter och Rättningar SAMSA 1.0.11.100

Dokument IDSida (Sidantal)608415 (7)

Template Doc ID: 2629114540 v3

© Cerner Sverige AB.

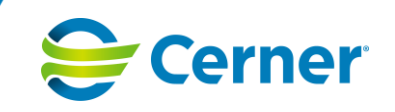

| ÖVRIGT                                                                |                                                                                                    |                   |        |
|-----------------------------------------------------------------------|----------------------------------------------------------------------------------------------------|-------------------|--------|
| Titel:                                                                | Beskrivning och lösning:                                                                                                    | ID:               | ReqID: |
| Banner för "Rättigheter saknas"                                       |                                                                                                    | Feature 278231    | 1200   |
| I bannern "Rättigheter saknas" visas<br>ärendenummer eller SIP nummer | Vid sökning på patient visas ärendenumret för det ärende man inte har rättighet till i bannern "Rättigheter saknas". Gäller både ärende och SIP.                                                                           | User Story 275028 |        |
| 1177-tjänsten                                                         |                                                                                                    | Feature 276348    |        |
| Förbättrad loggning för vissa tjänster<br>GetCarePlan Service         | Förbättrad loggning för att kunna felsöka anrop från 1177 när man hämtar en SIP.                                                                                                    | User Story 276347 |        |
| Samtycke i ärende och SIP                                             |                                                                                                    | Feature 272943    | 1631   |
| Ändring SIP och ärende Samtycke                                       | I samtycket för ärende och SIP är "Elev" och "Vårdnadshavare" tillagda i dropdown "Givet av".                                                                                                    | User Story 272940 |        |
| Patient admin                                                         |                                                                                                    | Feature 272945    | 1631   |
| Ändring i Patient admin                                               | Ändring i patientadministration:<br>1. Ny roll under arbete – "Elev"<br>2. "Patientens" kontakter ändrade till "Patient/Personens" kontakter.<br>3. Ytterligare språkval – "Tigrinja"<br>4. "Arbete" är inte obligatoriskt | User Story 272944 |        |

DatumDokumentnamn2023-12-07Nyheter och Rättningar SAMSA 1.0.11.100

Dokument IDSida (Sidantal)608416 (7)

Template Doc ID: 2629114540 v3

© Cerner Sverige AB.

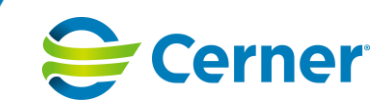

## 2 Rättningar

## SAMSA 1.0.11.100 innehåller följande Rättningar

| Titel:                                                                                    | Beskrivning:                                                                                                    | Lösning:                                                                                                    | ID:    | ReqID: |
|-------------------------------------------------------------------------------------------|----------------------------------------------------------------------------------------------------|----------------------------------------------------------------------------------------------------|--------|--------|
| Dubbla huvudparter skapas ibland                                                          | Dubbla huvudparter på ärendenivå skapas ibland. Det ska<br>bara finnas en huvudpart för varje typ.                                                                                                    | Katalogfönstret stängs automatiskt ned så<br>snart man gjort ett val.                                                                                                    | 269061 | 1666   |
|                                                                                           | Orsaken berodde på att man inom samma session kunde göra<br>obegränsat antal omflyttningar vilket resulterar i att systemet<br>lade till motsvarande antal parter som huvudpart på ärendet.<br>Problemet kunde återskapas genom att trycka på ikonen för<br>omflyttning på ärendenivå och när katalogfönstret visas välja<br>fler avdelningar / parter utan att stänga katalogfönstret<br>emellan. |                                                                                                    |        |        |
| ROOT i Användarspår                                                                       | Vid utskrift av SIP visas texten "ROOT" i Användarspår.                                                                                                    | "ROOT" visas inte vid utskrift av SIP.                                                                                                    | 277202 | 1653   |
| Text i rubrik på Personliga<br>inställningar heter Användar-<br>inställningar i menyvalet | Det skiljer sig i hur Personliga inställningar benämns i<br>menyvalet och heter där Användarinställningar.                                                                                                    | Rubriken Användarinställningar ändras till<br>Personliga inställningar inne i popup:en som<br>man kommer till när man trycker på Menyvalet<br>Personliga inställningar.                                      | 279713 | 1664   |
| Vid skapande av ny SIP så skall<br>inte anrop göras till<br>GetCareListning               | Den nya SIP-statistiken har visat fel antal startade SIPar för en<br>Vårdcentral.<br>Orsaken är en felaktig hantering av primärvårdspart när<br>SIPen skapas.<br>Kort beskrivet så läggs den primärvårdsenhet som patienten är<br>listad hos upp som part även för SIPen med en status som gör<br>att den inte syns i SAMSA, men räknas med i statistiken.                                         | Anropet mot listningstjänsten för SIPar är<br>borttagen samt ett skript är skapat som raderar<br>alla felaktigt registrerade primärvårdsparter.<br>Kopplade parter till SIP med status VOID är<br>borttagna. | 277965 | 1657   |

DatumDokumentnamn2023-12-07Nyheter och Rättningar SAMSA 1.0.11.100

Dokument IDSida (Sidantal)608417 (7)

Template Doc ID: 2629114540 v3

© Cerner Sverige AB.